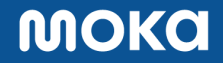

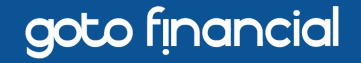

1

# Panduan Update Aplikasi Moka untuk Perangkat Android KitKat dan Jelly Bean

MOKO

## goto financial

## Klik link **berikut** atau scan barcode ini pada perangkat Anda

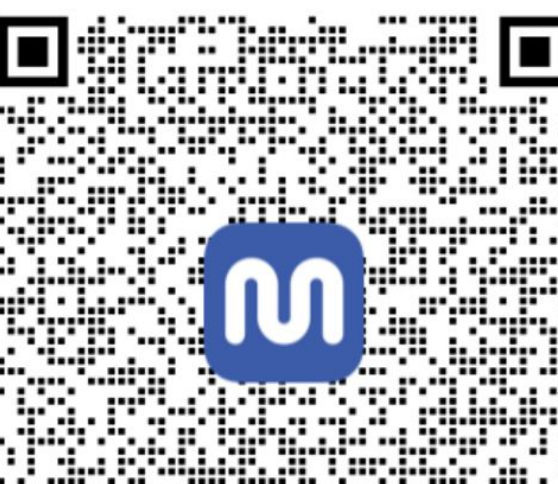

a, ang pala sa ma

Klik "Download"

2

goto financial

Anda akan diarahkan ke halaman berikutnya, lalu akan muncul Pop-Up Konfirmasi Pengunduhan seperti gambar di bawah ini. Klik **"Oke"** atau **"OK"** untuk mulai mengunduh.

## Versi Inggris

3

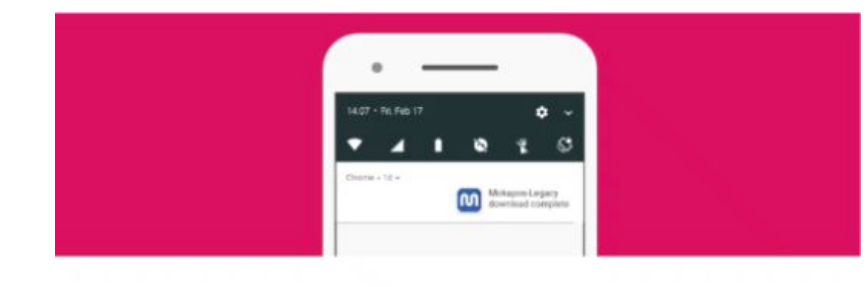

## Versi Indonesia

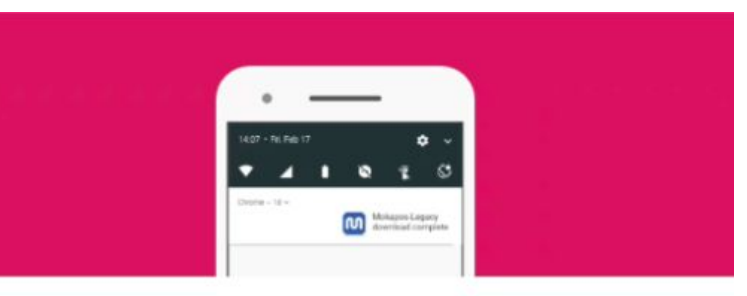

#### Downloading...

Tap on the notification and INSTALL when the

A This type of file can harm your device. Do you want to keep app-mokaposdebug (4).apk anyway?

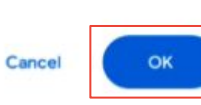

×

#### Downloading...

Tap on the notification and INSTALL when the

download is finished

Jenis file ini dapat membahayakan perangkat Anda. Tetap ingin menyimpan app-mokapos-debug (4).apk?

## Batal Oke

3

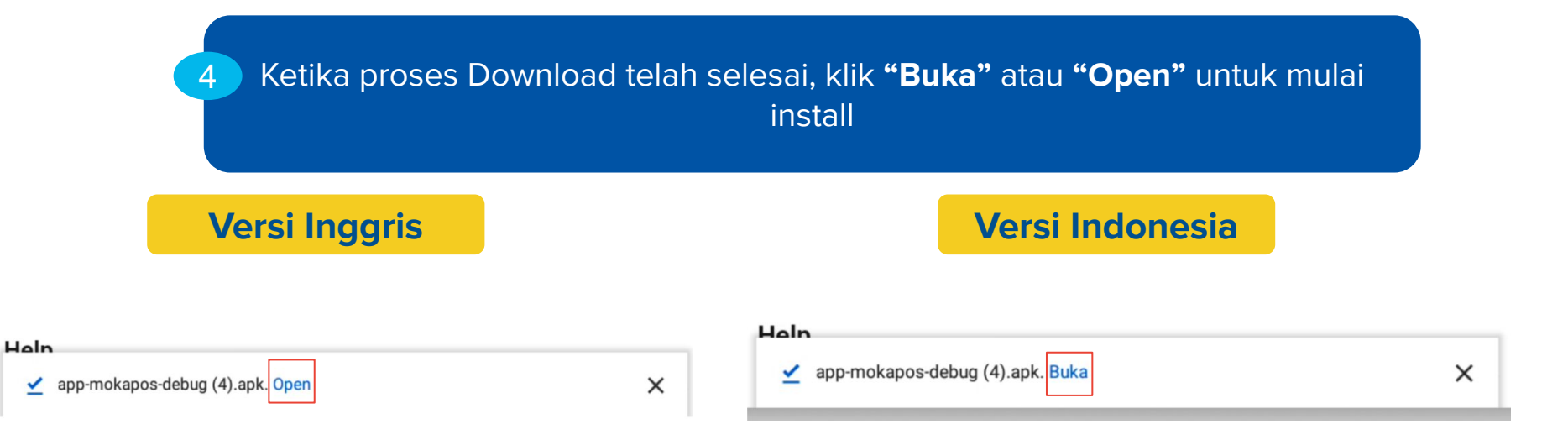

goto financial

5 ins P

Akan muncul Pop-Up **"Instal Terblokir"** atau **"Install Blocked"**, namun proses install bisa dilanjutkan dengan klik opsi **"Pengaturan"** atau **"Settings"**. **Apabila Pop-Up ini tidak muncul, bisa dilanjutkan langsung ke tahap 8 pada <u>slide 8</u>.** 

## Versi Inggris

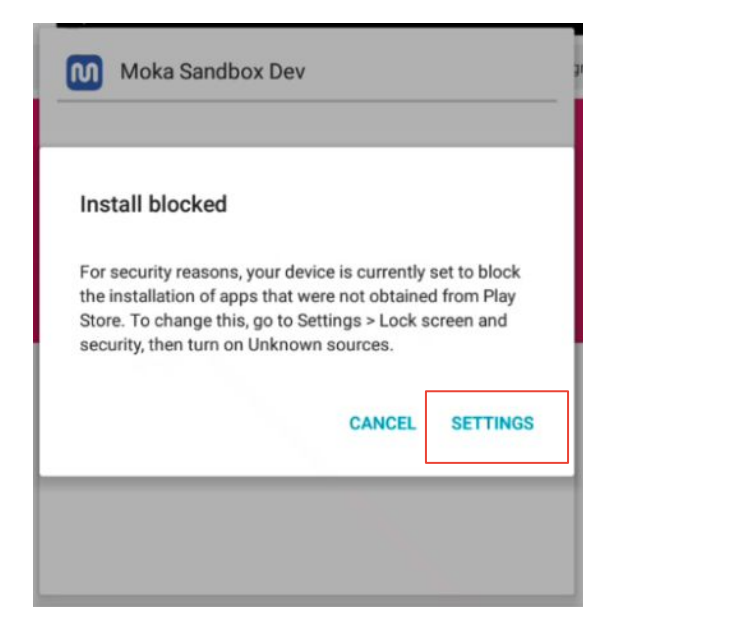

## Versi Indonesia

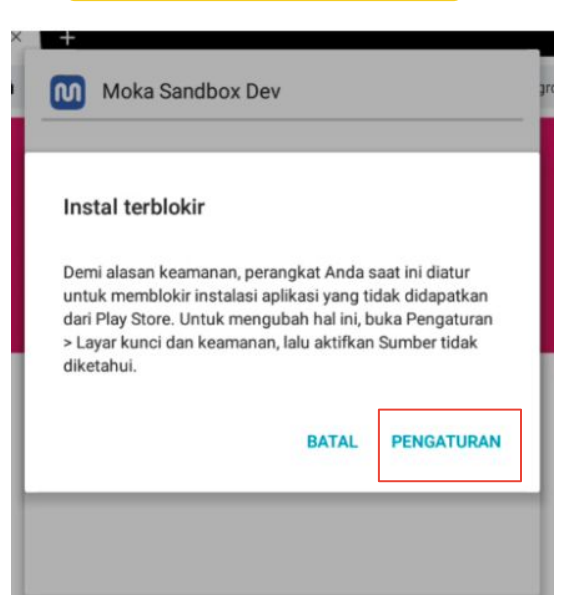

6

Tampilan pengaturan akan muncul, dan nyalakan opsi **"Sumber Tidak Diketahui"** atau **"Unknown Sources"** 

## Versi Inggris

#### Lock screen and security

Lock screen

#### Screen lock type

None

Security

#### Find My Mobile

Locate and control your device remotely using your Samsung account.

#### Unknown sources

Allow installation of apps from sources other than the Play Store.

#### Other security settings

Change other security settings, such as those for security updates and credential storage.

## Versi Indonesia

# Layar kunci dan keamanan Kunci layar Tipe kunci layar Tdk ada Pengaman Temukan Ponsel Saya Temukan dan kontrol perangkat Anda dari jarak jauh menggunakan Samsung account. Sumber tdk diketahui Izinkan instalasi aplikasi dari sumber selain Play Store. Pengaturan keamanan lainnya Ubah pengaturan keamanan lainnya, seperti pembaruan keamanan dan penyimpanan kredensial.

goto financial

Akan muncul Pop-Up konfirmasi **"Sumber Tidak Diketahui"** atau **"Unknown Sources"**. Untuk keamanan, pastikan centang tombol **"Izinkan instalasi kali ini saja"** atau **"Allow this installation only"**, lalu klik **"OK"**.

## Versi Inggris

#### Unknown sources

Installing from unknown sources may be harmful to your device and personal data. By tapping OK, you agree that you are solely responsible for any damage to your device or loss of data that may result from using these applications.

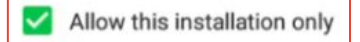

CANCEL OK

## Versi Indonesia

#### Sumber tdk diketahui

Menginstal dari sumber tak dikenal dapat membahayakan perangkat dan data pribadi Anda. Mengetuk OK berarti Anda setuju bahwa Anda sepenuhnya bertanggung jawab atas kerusakan yang terjadi pada perangkat atau kehilangan data yang diakibatkan penggunaan aplikasi ini.

🗹 🛛 Izinkan instalasi kali ini saja

BATAL OK

8

Akan muncul Pop-Up Install **"Moka Sandbox Dev"**, lalu klik **"Install"** untuk mengunduh Mokapos - Legacy di perangkat Android Anda

## Versi Inggris

## Versi Indonesia

| Moka Sandbox Dev                                                                                                    | Moka Sandbox Dev | Moka Sandbox Dev                                                                                                    | Moka Sandbox Dev |
|----------------------------------------------------------------------------------------------------|------------------|----------------------------------------------------------------------------------------------------|------------------|
| Install an update to this existing application? Your existing data<br>will not be lost. The updated application will have access to: | Installing       | Instal pembaruan untuk aplikasi yang ada? Data yang ada tidak<br>akan hilang. Aplikasi yang diperbarui akan memiliki akses ke: | Menginstal       |
| NEW ALL                                                                                                    |                  | BARU SEMUA                                                                                                    |                  |
| This update does not require any new permissions.                                                                                    |                  | Pembaruan ini tidak memerlukan izin baru.                                                                                      |                  |
| CANCEL INSTALL                                                                                                    |                  | BATAL INSTAL                                                                                                    |                  |

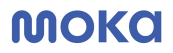

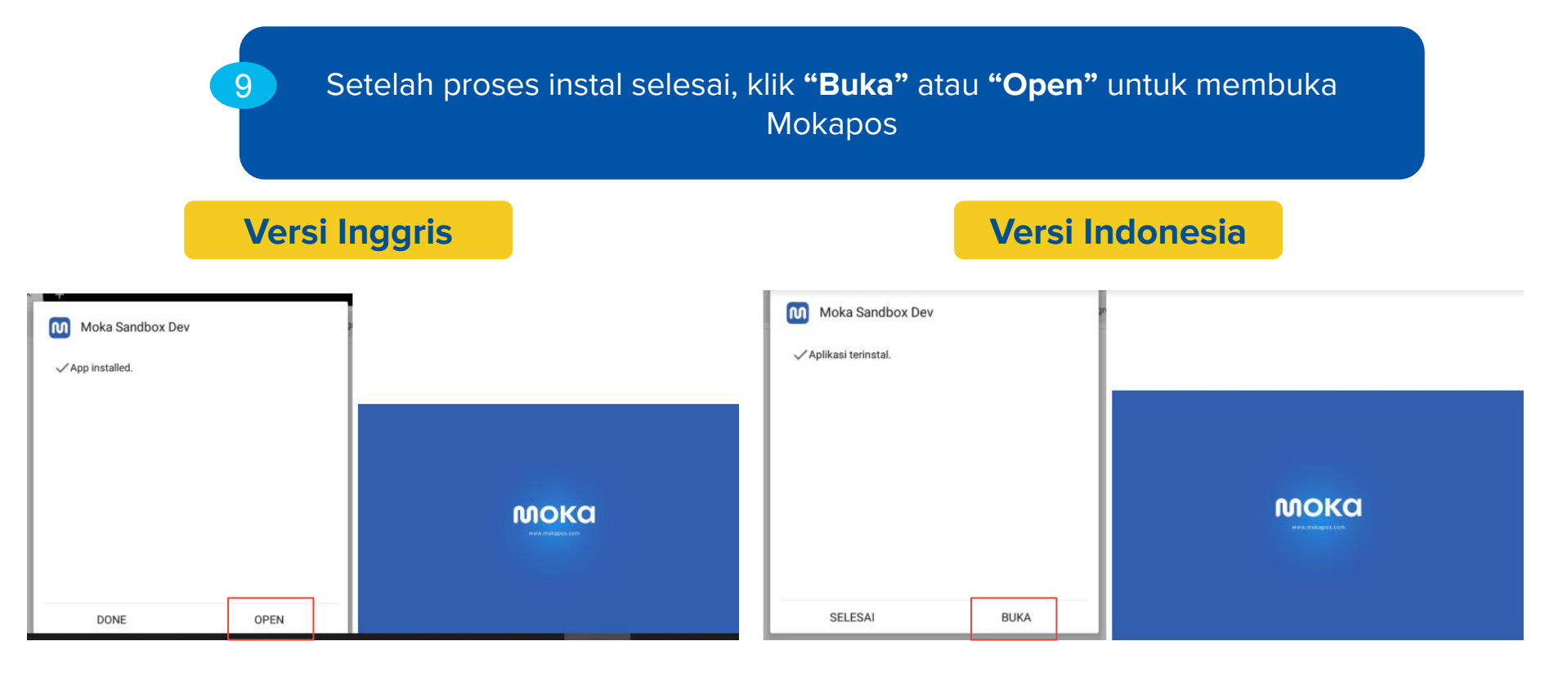

MOKO

goto financial

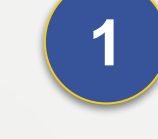

## Catatan Tambahan

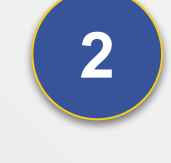

Apabila ingin menghapus Aplikasi Moka versi Play Store, pastikan tidak terdapat Offline Data di menu Activity.

Aplikasi ini hanya bersifat solusi sementara untuk perangkat yang tidak support Android Lollipop (5.0) ke atas. Customer tetap diharapkan melakukan upgrade perangkat Android ke versi yang direkomendasikan.

## MOKO

goto financial

# Jika Terdapat Kendala, Hubungi Tim Support Kami di Bawah Ini.

**Contact Us:** 1500-970 (Call) 08119956652 (Moka POS Official WhatsApp) <u>support@mokapos.com</u>